## Modéliser une chaise

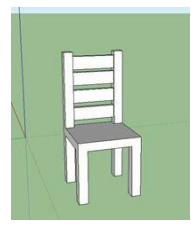

## Qu'est-ce que l'outil "composant"?

Cette option permet de gérer plusieurs entités en même temps. Je m'explique. Si vous avez plusieurs objets identiques à créer, au lieu de les refaire manuellement un à un, vous pouvez faire le premier et décider de l'ajouter en tant que "*component*". Si vous en avez inséré plusieurs fois le même *component* dans votre zone de travail, vous pourrez tous les modifier en une seule action.

## Voilà comment on procède

| · · · · · · · · · · · · · · · · · · · |                                                                                                    |
|---------------------------------------|----------------------------------------------------------------------------------------------------|
|                                       | On commence par le siège, jusque-là rien de nouveau on fait un carré de taille moyenne qu'on met en volume avec <i>l'outil "pousser/tirer"</i>                                                                                                    |
|                                       | Ensuite on prend l'outil " <i>Mètre</i> " <b>Sel</b> et attention là c'est<br>un peu délicat. Il faut cliquer UNE FOIS sur une des<br>lignes du volume puis rentrer une. J'ai choisi 0,15m.                                                           |
|                                       | J'obtiens une ligne en pointillé qui traverse tout le<br>volume (attention à ce qu'elle soit bien en contact avec<br>la surface de votre volume). Ensuite il faut reproduire<br>cette opération sur les autres lignes.<br>On obtient ceci. (à gauche) |
|                                       | A partir de ces lignes de constructions, on va tracer des<br>rectangles avec l'outil du même nom, aux quatre coins<br>du volume (là où les pointillées forment un carré.)<br>Ensuite mettez-les en volume avec l'outil<br>"pousser/tirer".            |
|                                       | Assurez-vous bien que les pieds soient à la même<br>hauteur en déplaçant votre curseur sur l'un d'eux avant<br>de relâcher le bouton de la souris. (vous devez voir<br>apparaitre un point bleu, vert ou rouge sur l'autre forme)                     |

|                                                                                                    | Reprenez l'opération depuis la deuxième étape mais<br>seulement 2 fois pour créer les barres du dossier. (Note :<br>pour effacer les lignes en pointillées, vous n'avez juste<br>qu'à utiliser la gomme et cliquer)                                                                 |
|----------------------------------------------------------------------------------------------------|----------------------------------------------------------------------------------------------------|
|                                                                                                    | Ensuite, vous allez tracer un rectangle sur l'une de ces<br>verticales.                                                                                                    |
| Edition Affichage Caméra Destiner Outlis Fenetre A   Annuler Rectangle Alt+Retour arrière   Rétablir Curl+Y   Couper Maj-Suprimer   Copier Curl+C   Coller Curl+V   Collers surplace Supprimer   Supprimer les guides Curl+A   Tout sélectionner Ctrl+A   Tout sélectionner Ctrl+A   Tout sélectionner Ctrl+A   Ctréer un groupe Perenvailler   Déverouiller >   Créer un groupe G   Farmer le groupe/composant Intersection des faces   Intersection des faces > | Sélectionnez le rectangle en entier avec l'outil<br>"selectionner" (pointeur)<br>Puis allez dans le menu, dans l'onglet "edition" et<br>choisissez "créer component". Ne vous souciez pas de<br>ce qu'il y a écrit dans la fenêtre qui vient de s'ouvrir et<br>cliquer sur "créer". |
| Fenetre Aide   Palette par défaut >   Gérer les palettes Masquer la palette   Nouveau plateau Infos sur l'entité   Infos sur le modèle ✓   Préférences ✓   3D Warehouse ✓   Console Ruby ✓   Options du composant ✓   Attributs du composant ✓   Mourier les arêtes ✓   Infos sur le modèle ✓   Matières ✓   Préférences ✓   Console Ruby ✓   Options du composant ✓   Adapter une photo ✓   Adaucir les arêtes ✓   Instructure Structure                         | La partie que vous avez sélectionnée a été archivée dans<br>une bibliothèque d'éléments. Vous pouvez maintenant<br>ouvrir l'onglet " <i>Fenêtre</i> " et sélectionner " <i>palette par</i><br><i>défaut</i> " puis cocher " <i>composants</i> " pour le voir à<br>l'intérieur.      |
| Select Edit Statistics<br>B∰ ▼ @ ▼ Google<br>Component#1<br>by Unknown<br>No Description<br>Susan<br>by Google                                                                                                    | Vous aurez une fenêtre qui va s'ouvrir. Cliquez sur la petite maison. Vous verrez apparaitre une petite liste avec écrit "composant#1", c'est votre rectangle.                                                                                                    |

| Vous pouvez maintenant sélectionner votre crectangle<br>dans la fenêtre "composant" et le faire glisser vers la<br>zone de la chaise que vous voulez pour le multiplier.<br>Alignez bien les rectangles.                                                                  |
|----------------------------------------------------------------------------------------------------|
| Maintenant vous allez double cliquer sur un des<br>rectangles. L'écran devrait devenir vert en grande partie.<br>Ça veut dire que vous pouvez modifier votre<br>" <i>composant</i> " (élément).                                                                           |
| Sélectionnez l'outil "pousser/tirer" et montez le volume<br>jusqu'à l'autre partie du dossier de la chaise. Vous avez<br>vu?! Tous les rectangles deviennent des volumes! Dans<br>ce mode vous pouvez contrôler tous les éléments que<br>vous avez insérés en même temps. |
| Tirez les volumes jusqu'à arriver à l'autre partie du dossier.                                                                                                    |

## Textures (pour éviter que votre objet ne ressemble à une sculpture en marbre)

| 13 | Pour ça rien de plus facile! Cliquez sur l'outil " <i>colorier</i> " (seau de peinture).                                                                                                    |
|----|----------------------------------------------------------------------------------------------------|
|    | Ça va ouvrir une fenêtre avec plusieurs textures. Vous<br>pouvez sélectionner le type de matériau que vous voulez<br>en cliquant sur le menu déroulant à côté de la petite<br>maison. J'ai choisi " <i>bois</i> " |